Products

# Operating Instructions Liquiline M CM42

Two-wire transmitter for pH/ORP measurement with Memosens glass sensors

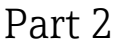

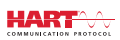

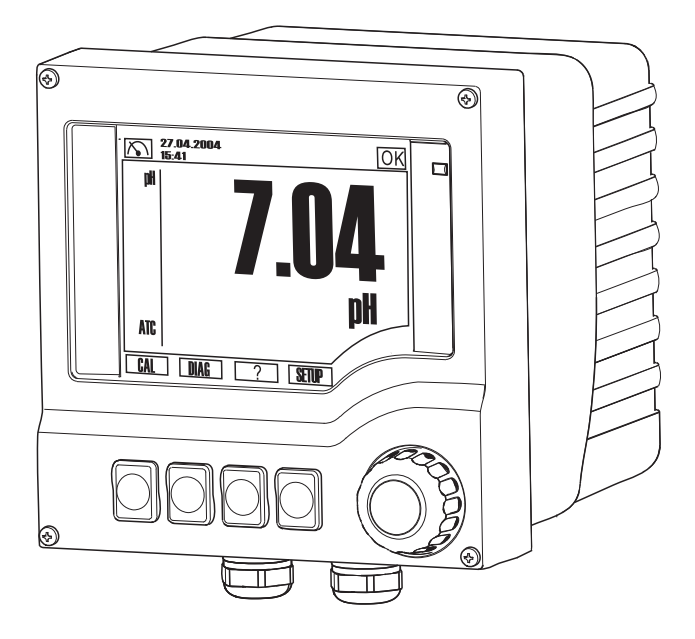

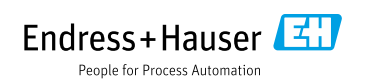

# Table of contents

| 1                                                                                                    | Operation via the fieldbus 4                                                                                                    |
|----------------------------------------------------------------------------------------------------|----------------------------------------------------------------------------------------------------|
| <b>2</b><br>2.1<br>2.2<br>2.3<br>2.4<br>2.5<br>2.6<br>2.7<br>2.8<br>2.9                              | Calibration and adjustment5Definitions5Terminology5Notes on the calibration8Calibration intervals8Types of calibration10Two-point calibration10Single-point calibration11Temperature adjustment12Calibrate13                                                                                                    |
| 3                                                                                                    | Diagnostics, troubleshooting , 14                                                                                                    |
| 3.1<br>3.2<br>3.3<br>3.4<br>3.5<br>3.6<br>3.7<br>3.8<br>3.10<br>3.11<br>3.12<br>3.13<br>3.14<br>3.14 | General troubleshooting14Diagnostic information on local display18Diagnostic information via fieldbus22Adapting the diagnostic information22Pending diagnostic messages23Diagnostic list23Logbooks23Simulation, Resetting the measuring device24Change sensor26Sensor type change27Sensor status28Output state29Device information29Sensor information29Sensor information29Sensor information29Sensor information29 |
| J.1J                                                                                                 | Mointenance 21                                                                                                    |
| 4                                                                                                    | Maintenance                                                                                                    |
| <b>5</b><br>5.1<br>5.2<br>5.3<br>5.4                                                                 | Repair         32           Spare parts         32           Replacing modules         34           Return         35           Disposal         35                                                                                                    |
| 6                                                                                                    | Accessories35                                                                                                    |
| 6.1<br>6.2<br>6.3                                                                                    | Installation kits36Weather protection36Firmware update and upgrade36                                                                                                    |

| 6.4 | Data management                    | 36 |
|-----|------------------------------------|----|
| 6.5 | Measured value simulation          | 37 |
| 6.6 | Communication-specific accessories | 37 |

#### 

| 7.1 | Input                       |
|-----|-----------------------------|
| 7.2 | Output                      |
| 7.3 | Protocol-specific data      |
| 7.4 | Electrical connection       |
| 7.5 | Performance characteristics |
| 7.6 | Environment                 |
| 7.7 | Mechanical construction     |
|     |                             |

# 1 Operation via the fieldbus

The device supports HART communication via current output 1. Here, digital data are transmitted in addition to the current. Most process control systems have HART inputs that can process the data further directly. Process values, the status of the process values and the device status are transmitted.

The device can also be configured via HART. The device driver enables access to the complete Setup and Diagnostics menu with few exceptions.

You have the following options for configuration:

- The process control system directly supports the use of DDs (Device Descriptions) and DTMs (Device Type Managers) or
- you use an additional HART master, e.g. a handheld terminal or FieldCare in conjunction with a modem.

The interface offered by the DDs and DTMs largely corresponds to the menu structure of local operation.

It is not possible to access all the tables and the calibration with DDs or DTMs. In addition, it is not possible to access the logbooks with a handheld terminal.

A detailed description of the commands and features supported by the device is provided in SD01325C under "Document/Manuals/Software" and then "Special Documentation (SD)" on www.endress.com/cm42.

# 2 Calibration and adjustment

**1** The calibration provides important information on the condition of your sensor and the quality of the pH measurement.

## pH glass electrodes

In addition to the slope that has an ideal value of approx. -59 mV/pH at 25 °C, the change in the zero point also provides important information to the user. It is an indicator of the condition of the gel-like layer of the pH glass and could point to a blockage in the reference system. Suitable maintenance would involve cleaning or regenerating the sensor.

To perform a quick test, simply immerse the sensor in a buffer solution with the same pH value as the internal buffer (e.g. pH 7). 0 mV would be an ideal value. The greater the deviation from the ideal value, the poorer the condition of the sensor ( $\pm 20$  mV is still acceptable in most situations).

## 2.1 Definitions

## Calibration (as per DIN 1319):

A calibration is defined as a set of operations that establish the relationship between the measured value or expected value of the output variable and the related true or correct value of the measured variable (input variable) for a measuring system under specified conditions. A calibration does not alter the performance of the measuring device.

## Adjustment

An adjustment corrects the value displayed by a measuring device, in other words the measured/displayed value (the actual value) is corrected so that the reading agrees with the correct, set value.

The value determined during calibration is used to calculate the correct measured value and saved in the sensor.

## 2.2 Terminology

## 2.2.1 Zero point and slope

Using a mathematical function, the transmitter converts the input signal of the sensor y (raw measured value) to the measured value x. In many cases, this function is a simple linear of the form  $y = a + b \cdot x$ .

The linear element "a" is usually equivalent to the zero point and the factor "b" is the slope of the line and is often known as the sensor slope.

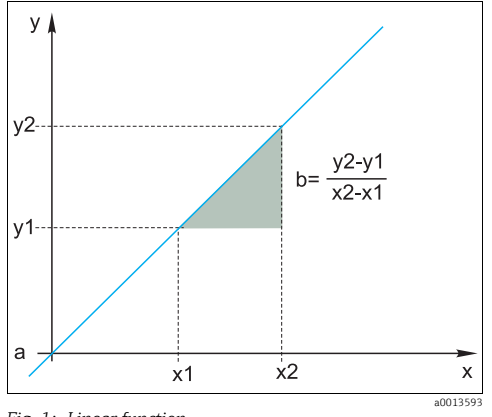

Fig. 1: Linear function

a Zero point b Slope

The **Nernst equation**, which is used to calculate the pH value, is a typical linear relationship:

 $U_i = U_0 - \frac{2.303 \text{ RT}}{F} \text{ pH}$ 

 $pH = -lg(a_{H^+})$ ,  $a_{H^+}$  ... activity of the hydrogen ions

- U<sub>i</sub> ... raw measured value in mV
- $U_0$  ... zero point (=voltage at pH 7)
- R ... universal gas constant (8.3143 J/molK)
- T ... temperature [K]
- F ... Faraday constant (26.803 Ah/mol)
- The slope of the Nernst equation (-2.303RT/F) is known as the **Nernst factor** and has the value -59.16 mV/pH at 25 °C.

## 2.2.2 Delta slope

The device determines the difference in the slope between the calibration that is currently valid and the last calibration. Depending on the sensor type, this difference is an indicator of the condition of the sensor. The smaller the slope, the less sensitive the measurement, and the accuracy deteriorates particularly in the low measuring range.

Depending on the operating conditions, users can define limit values that represent the still tolerable absolute values of the slope and/or slope differentials. If the limit values are exceeded, maintenance must be performed on the sensor at the very least. The sensor must be replaced if the insensitivity problems persist after maintenance has been carried out.

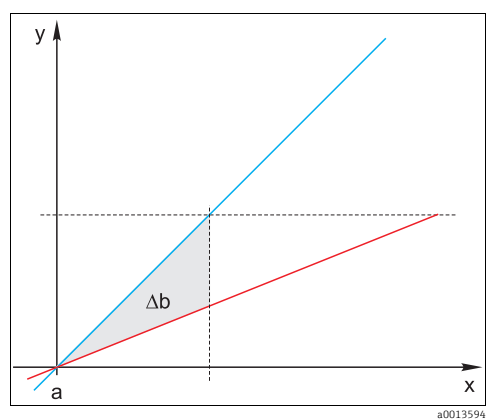

Fig. 2: Delta slope

| Blue | Last calibration            |
|------|-----------------------------|
| Red  | Calibration currently valid |
| ∆b   | Delta slope                 |

## 2.2.3 Delta zeropnt.

The device determines the difference between the zero points of the last and second-last calibration. A shift in the zero point does not alter the sensitivity of the measurement. However, if the offset is not corrected this can falsify the measured value.

As with the slope, you can also define and monitor limit values for the offset. If the limit values are exceeded, this means that maintenance must be performed on the sensor.

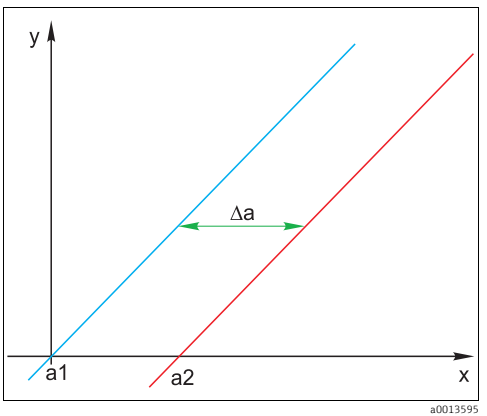

Fig. 3: Delta zeropnt.

- a1 Zero point of the second-last calibration
- a2 Zero point of the last calibration
- ∆a Delta zeropnt.

## 2.3 Notes on the calibration

The following rules apply for all parameters:

- Calibrate in a way that reflects conditions in the process.
  - If the process medium is constantly moving, also move the calibration solution accordingly (e.g. use a magnetic stirrer if calibrating in the laboratory).
  - If your medium is relatively stationary, calibrate in solutions that are also stationary.
- Make sure that the samples are homogeneous for reference measurements, sample calibration etc.
- Use the same menu settings as those in the process to perform the calibration. Example: If you automatically compensate for the temperature effect during pH measurement, switch on automatic temperature compensation for the calibration also.
- It is advisable to perform the laboratory calibration using the "Memobase Plus" database software (→ "Accessories"). This improves the availability of your measuring points and all the calibration and sensor data records are stored securely in the database.

## 2.4 Calibration intervals

## 2.4.1 Specifying the intervals

The service life of a pH glass electrode is limited. This is due, in part, to the deterioration and aging of the pH-sensitive membrane glass. This aging causes the gel-like layer to change and become thicker over time.

Symptoms of aging include:

- Higher membrane resistance
- Slow response
- Decrease in the slope

A change in the reference system (e.g. due to contamination, i.e. unwanted redox reactions at the reference electrode) or electrolyte solution dissolving away in the reference half cell can change the reference potential, which, in turn, causes a zero point shift in the measuring electrode.

To ensure a high level of accuracy, it is important to readjust the pH sensors at set intervals. The calibration interval depends heavily on the area of application of the sensor, as well as the required level of accuracy and reproducibility. The calibration interval can vary between daily and once every few months.

## Defining the calibration interval for the process

- 1. Check the sensor with a buffer solution, e.g. pH 7.
  - Proceed as specified in Step 2 only if the value deviates from the set point. No calibration/adjustment is necessary if the value is within the defined deviation tolerance range (see the Technical Information for the sensor).
- 2. Calibrate and adjust the sensor.

- 3. After 24 hours, check again with the buffer solution.
  - If the deviation is within the permitted tolerance range, increase the checking interval by doubling it for example.
  - If the deviation is larger, you must shorten the interval.
- Continue to proceed as defined in Steps 2 and 3 until you have identified the suitable interval.

#### Monitoring the calibration

- Define the limit values for monitoring the slope and zero point differentials (SETUP/Sensor pH/ORP/Sensor diagnostics/Diagnostic limits).
  - These limit values depend on the process and must be determined by empirical means.

During calibration a diagnostics message is displayed if the defined warning limits have been exceeded. You then have to service the sensor by cleaning the sensor or reference, or by regenerating the glass membrane.

You have to replace the sensor if warning messages continue to be displayed despite the maintenance measure.

#### 2.4.2 Monitoring the calibration interval

If you have established calibration intervals for your process, you can also have the device monitor them.

#### Two functions are available to monitor the calibration interval:

- 1. Calibration timer (SETUP/Sensor pH/ORP/Sensor diagnostics/Diagnostic limits/Calibration timer)
  - You specify the calibration interval and the controller generates a diagnostics message once the set time has elapsed. You then recalibrate the sensor or replace it with a precalibrated sensor.

The timer is reset with the new calibration.

- Calibration validity (SETUP/Sensor pH/ORP/Sensor diagnostics/Diagnostic limits/Calibration expired)
  - You set time limits to specify how long a calibration should be regarded as valid. Memosens sensors save all the calibration data. In this way it is easy to see whether the last calibration took place in the specified timeframe and is therefore still valid. This is particularly advantageous when working with precalibrated sensors.

## 2.5 Types of calibration

#### 2.5.1 pH measurement

The following types of calibration are possible:

- Two-point calibration
  - With calibration buffers
  - Entry of data for the slope, zero point and temperature
- Single-point calibration
  - Entry of a reference value
  - Sample calibration with laboratory comparative value
- Temperature adjustment by entering a reference value
- If using a combined sensor (CPS16D/CPS76D/CPS96D) you must calibrate both the pH electrode and the ORP electrode to get reliable rH values, for example.

## 2.5.2 Measuring the ORP

The following types of calibration are possible:

- Two-point calibration with medium samples (only ORP %)
- Single-point calibration with calibration buffer (only ORP mV)
- Data entry of an offset (only ORP mV)
- Temperature adjustment via reference value

## 2.6 Two-point calibration

## 2.6.1 General information

**Two-point calibration** is the preferred method for pH sensors, particularly in the following applications:

- Municipal and industrial wastewater
- Natural waters and drinking water
- Boiler feedwater and condensates
- Beverages

Calibrating with buffers with pH 7.0 and 4.0 is recommended for most applications. Alkaline buffer solutions have the disadvantage that carbon dioxide from the air can alter the pH value of the buffer on the long term. If calibrating with alkaline buffers it is best to do so in closed systems, such as flow assemblies or retractable assemblies with a rinse chamber, to minimize the effect of air.

## 2.6.2 With calibration buffers

#### pH measurement

You use calibration buffers to perform two-point calibration. The quality buffers supplied by Endress+Hauser are certified and measured in an accredited laboratory. The

accreditation (DAR registration number "DKD-K-52701") confirms that the actual values and the maximum deviations are correct and traceable.

To calibrate the sensor, remove it from the medium and calibrate it in the laboratory. Since Memosens sensors save the data, you can always work with "precalibrated" sensors and do not have to stop monitoring the process to perform a calibration.

Only use calibration buffers once.

#### Measurement of the ORP in % (2-point cal.)

To obtain useful ORP % values, you must adapt the sensor to your process. This is achieved through two-point calibration. The two calibration points are characteristic of the most important states your medium can assume in the process.

You require two different compositions of your medium that represent the characteristic limits of your process (e.g. 20% and 80% value).

The absolute value in mV is not relevant for the ORP % measurement.

#### Measuring the ORP in % (data entry)

As an alternative to two-point calibration with medium samples, you can also define the two calibration points via data entry. To do so, use data pairs in mV and % for the two calibration points that represent the most important states of your process medium. Ideally, you will have determined the mV values with a reference measurement.

#### 2.6.3 Entering data for the zero point, slope and temperature(only pH)

You enter the slope, zero point and temperature manually. The function for determining the pH value is calculated from these values. Thus, the data entry returns the same result as two-point calibration.

• You must determine the slope, zero point and temperature alternatively.

## 2.7 Single-point calibration

#### 2.7.1 Numeric input of a reference value (1-point cal.)

#### pH measurement

**Single-point calibration** is particularly useful if the deviation of the pH value from a reference value, and not the absolute pH value itself, is of interest to the user. Applications for single-point calibration include:

- Process control
- Quality assurance

Fluctuations in the process value should not exceed  $\pm 0.5$  pH and the process temperature must remain relatively constant. As the measuring range is limited as a result, it is possible to set the slope to -59 mV/pH (at 25 °C).

Alternatively, you can also use the "sample calibration". Here, you take a sample from the process and determine the pH value in the laboratory. In the case of the laboratory sample, you must make sure that the pH value is determined at the process temperature.

## Measuring the ORP in mV

You enter the offset directly with this type of calibration. Use the measured value of a reference measurement, for example, to determine the offset.

## 2.7.2 Sample calibration (grab sample cal., only pH)

With this type of calibration, you take a sample of the medium and determine its pH value (at process temperature) in the laboratory. You then use this laboratory value to adjust the sensor. This does not change the slope of the calibration function.

## 2.7.3 With ORP buffers (only measurement of the ORP)

With this type of calibration, you work with calibration buffers, e.g. ORP buffers from Endress+Hauser.

For this purpose, you remove the sensor from the medium and calibrate it in the laboratory. Since Memosens sensors save the data, you can always work with "precalibrated" sensors and do not have to stop monitoring the process for extended periods to perform a calibration.

Only use calibration buffers once.

## 2.8 Temperature adjustment

The temperature sensor has to be calibrated at regular intervals to ensure the measured value is not falsified by incorrect temperature measurement.

- **1**. Determine the temperature with a reference measurement.
- 2. Depending on the result, decide whether you want to align the temperature sensor of the sensor with the reference temperature.

If you do:

- 3. Go to the "CAL/Temperature" menu.
  - └ The current offset is displayed. Mode is for information purposes only. You cannot select anything here.
- 4. Start the adjustment and follow the instructions.
  - └ The transmitter shows the temperature currently measured by the temperature sensor of the sensor.
- 5. Enter the temperature of your reference measurement and select "Continue".
  - └ The new offset is displayed.

- 6. Confirm acceptance of the new calibration data and finish the adjustment by clicking "OK".
  - └ The transmitter automatically switches to the measuring mode and the new temperature offset is used.

You can cancel the calibration any time. No new data are then used to adjust the sensor.

## 2.9 Calibrate

- 1. Press the soft key for "CAL".
- 2. Select the type of calibration.
- **3.** Enter the necessary parameters. (The parameters that have to be configured depend on the type of calibration selected.)
- 4. Start the calibration.
- 5. Follow the instructions in the menu.
- 6. Decide whether to use the calibration data captured, or to abort or repeat the calibration.
  - └→ After calibration, the transmitter automatically switches back to the measuring mode and your measuring point is now ready for operation.
- If calibration is aborted using ESC, or if the calibration is faulty, the system continues to use the original calibration data.
- A calibration error is shown as plain text on the display.
- Any offset set is automatically deleted after accepting the calibration.

# 3 Diagnostics, troubleshooting

In the DIAG menu you will find information about the device state, in particular detailed error and maintenance messages.

In addition to this, there are various service functions available<sup>1)</sup>.

## 3.1 General troubleshooting

## 3.1.1 Troubleshooting

The transmitter continuously monitors its own functions.

If an error detected by the device occurs, the red alarm LED lights up and the error number with the related error message appears on the display.

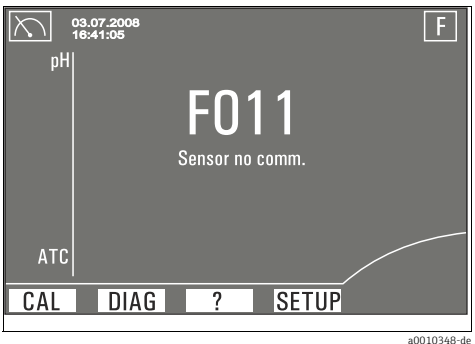

Fig. 4: Error messages (example)

## **Troubleshooting instructions**

A diagnostics message is shown on the display, measured values are implausible or you discover an error.

- 1. See the Diagnostics menu (DIAG/Errors / Messages) for details on the diagnostics message.
- Search for the diagnostic message under "Diagnostics information on the local display"
   (→ <a>18) in this manual. Use the message number as the search criterion. Ignore the letters indicating the Namur error category.</a>
  - └ Follow the troubleshooting instructions provided in the last column of the error tables.
- In the event of implausible measured values, a malfunctioning local display or other errors, refer to "Process errors without messages" (→ 
   <sup>1</sup> 15) or "Device-specific errors" (→ 
   <sup>1</sup> 16).
  - └ Follow the recommended measures.

<sup>1)</sup> Depending on the device version

**4.** Contact the Service Department if you cannot rectify the error yourself. Only cite the error number.

## 3.1.2 Process errors without messages

| Problem                                                                   | n Possible cause Tests and/or remedial measures                                                  |                                                                                                    |
|---------------------------------------------------------------------------|--------------------------------------------------------------------------------------------------|----------------------------------------------------------------------------------------------------|
| Display values deviate<br>from reference<br>measurement                   | Incorrect calibration                                                                            | Repeat the calibration.<br>Where necessary, check and repeat the calibration<br>with the reference device. |
|                                                                           | Sensor fouled                                                                                    | Clean the sensor.                                                                                          |
|                                                                           | Temperature measurement                                                                          | Check the temperature measured values of both devices.                                                     |
|                                                                           | Temperature compensation                                                                         | Check the settings for temperature compensation and adjustment for both devices.                           |
| Measuring chain                                                           | Contaminated reference system                                                                    | Test with new sensor                                                                                       |
| adjusted                                                                  | Junction clogged                                                                                 | Clean or grind junction                                                                                    |
|                                                                           | Asymmetric sensor voltage too high                                                               | Clean junction or test with another sensor                                                                 |
| No change or subtle<br>change in display                                  | <ul> <li>Sensor fouled</li> <li>Sensor old</li> <li>Sensor defective (reference lead)</li> </ul> | Clean the sensor.                                                                                          |
|                                                                           | Reference has low level of KCl                                                                   | Check KCl feed (0.8 bar above medium pressure).                                                            |
| Measuring chain slope:                                                    | Device input defective                                                                           | Check device directly.                                                                                     |
| <ul> <li>Carnot be adjusted</li> <li>Too low</li> <li>No slope</li> </ul> | <ul> <li>Sensor old</li> <li>Hair-line crack in glass<br/>membrane</li> </ul>                    | Replace sensor.                                                                                            |
| Constant, incorrect<br>measured value                                     | Sensor not immersing or protection cap not removed                                               | Check installation position, remove protection cap.                                                        |
|                                                                           | Air pockets in assembly                                                                          | Check assembly and orientation.                                                                            |
|                                                                           | Ground connection at or in device                                                                | Carry out test measurement in isolated vessel, poss. with buffer solution.                                 |
|                                                                           | Hair-line crack in glass membrane                                                                | Replace sensor.                                                                                            |
|                                                                           | Device has impermissible operating<br>status (no reaction to keys being<br>pressed)              | Switch device off and then on again.                                                                       |
| Incorrect temperature Sensor defective value                              |                                                                                                  | Replace sensor                                                                                             |
| Measured value                                                            | Interference on signal output cable                                                              | Check cable routing, route cable separately if necessary.                                                  |
| fluctuations                                                              | Interference potential in medium                                                                 | Eliminate source of interference or ground medium as close as possible to sensor.                          |

| Problem                                                                                                    | Possible cause                        | Tests and/or remedial measures                                                                                                    |
|----------------------------------------------------------------------------------------------------|---------------------------------------|----------------------------------------------------------------------------------------------------|
| No current output signal                                                                                                    | Cable disconnected or short-circuited | Disconnect cable and measure directly at device.                                                                                                   |
|                                                                                                    | Output defective                      | See "Device-specific errors" section.                                                                                                    |
| Fixed current output<br>signal                                                                                                    | Current simulation active             | Switch off simulation.                                                                                                    |
| Incorrect current output<br>signal                                                                                                    | Total load in current loop too high   | Measure the voltage directly at the device and compare to diagrams of the power supply and signal voltage ( $\rightarrow$ Technical data, Part 1). |
|                                                                                                    | EMC (interference coupling)           | Check wiring. Determine the reason for the EMC and eliminate it.                                                                                   |
|                                                                                                    | Incorrect CPU module                  | Check nameplate                                                                                                    |
| <ul> <li>HART interface missing</li> <li>Device not registered in HART server</li> <li>Load too low (min. 250 Ω required)</li> <li>Line problems (too long, cross-section too small, not shielded, shield not grounded, cores not twisted)</li> <li>Several devices configured on same address</li> </ul> |                                       | For further information see: www.endress.com/hart                                                                                                  |

## 3.1.3 Device-specific errors

| Problem                                                                                         | Possible cause                           | Tests and/or remedial measures                                                                                          |  |
|-------------------------------------------------------------------------------------------------|------------------------------------------|----------------------------------------------------------------------------------------------------|--|
| Dark display                                                                                    | No supply voltage                        | Check if supply voltage applied.                                                                                        |  |
|                                                                                                 | CPU defective                            | Replace CPU, make sure correct version is used.                                                                         |  |
| Values appear on display                                                                        | Module not wired correctly               | Check modules and wiring.                                                                                               |  |
| <ul> <li>Display does not<br/>change and / or</li> <li>Device cannot be<br/>operated</li> </ul> | Impermissible operating system condition | Switch device off and then on again.                                                                                    |  |
| Implausible measured<br>values                                                                  | Sensor module defective                  | First perform tests and take measures as outlined in "Process-specific errors" section                                  |  |
|                                                                                                 |                                          | Test the measuring inputs                                                                                               |  |
|                                                                                                 |                                          | <ol> <li>Instead of connecting the sensor,<br/>connect the Memocheck Sim CYP03D<br/>simulator (accessories, →</li></ol> |  |
|                                                                                                 |                                          | <ol> <li>Check whether the value output by the<br/>simulator is also displayed by the<br/>CM42.</li> </ol>              |  |

| Problem                  | Possible cause                             | Tests and/or remedial measures                                                           |
|--------------------------|--------------------------------------------|------------------------------------------------------------------------------------------|
| Current output, current  | Incorrect adjustment                       | Check with current simulation switched on, connect mA meter directly to current output . |
| value incorrect          | Load too large                             |                                                                                          |
|                          | Shunt / short to ground in current<br>loop |                                                                                          |
| No current output signal | CPU defective                              | Check with current simulation switched on, connect mA meter directly to current output . |

## 3.1.4 Comunication-related errors

| Problem                                                                                     | Possible cause                                                                                                    | Tests and/or remedial measures                                                                                                    |
|---------------------------------------------------------------------------------------------|----------------------------------------------------------------------------------------------------|----------------------------------------------------------------------------------------------------|
| No communication possible                                                                   | HART is connected to the wrong current output                                                                                                    | Connect HART to current output 1.                                                                                                    |
|                                                                                             | The device reboots                                                                                                    | Wait for the device to reboot. HART is available as soon as the measuring screen is displayed.                                                                                                    |
|                                                                                             | Current output defective                                                                                                    | Check the output current at output 1 with an external multimeter. If it is not possible to set a current in the range between 3.6 and 21.5 mA, you must replace the module.                                                                                                    |
|                                                                                             | Communication load (resistance)<br>outside the permitted range                                                                                    | Connect HART as shown in the wiring diagrams. Preferably use a 250 $\Omega$ resistor.                                                                                                    |
| No communication<br>possible or<br>communication is                                         | The device has been connected to an input of a process control system that is not designed for this purpose (e.g. four-wire instead of two-wire). | Connect HART as shown in the wiring diagrams. An external current source must be provided in the circuit.                                                                                                    |
| unstable                                                                                    | USB HART modem                                                                                                    | Alternatively use an RS232 modem. Some programs<br>have problems with USB modems. This has nothing<br>to do with CM42. Use hardware that you know will<br>work.                                                                                                    |
| The control system cannot switch on the burst mode                                          | CM42 does not support the burst mode                                                                                                    | Use the device without the burst mode.                                                                                                    |
| The unit of the<br>transmitted device<br>variable does not match<br>the unit on the display |                                                                                                    | <ul> <li>Set the unit of the HART device variables with FieldCare, for instance.</li> <li>Not all units are available through HART. In such situations, the PCS displays "not defined" or Ω, for example, instead of MΩ.</li> <li>Use a DD (device description) for your PCS. You can download DDs and DTMs (Device Type Managers) for common PCSs (FieldCare, Pactware, ABB, AMS, PDM, FC475) from the Endress website.</li> </ul> |

| Problem                                                                                                    | Possible cause                                                    | Tests and/or remedial measures                                                                                                    |
|----------------------------------------------------------------------------------------------------|-------------------------------------------------------------------|----------------------------------------------------------------------------------------------------|
|                                                                                                    | Incorrect bus addresses                                           | Each device in the Multidrop network must have a unique bus address, preferably in the range from 1 to 15.                                                                                                    |
| No communication in a<br>Multidrop network                                                                            | Incorrect connection                                              | All the devices must be connected in parallel.                                                                                                    |
|                                                                                                    | The devices in the network do not meet the Multidrop requirements | Do not mix devices with active and passive current<br>outputs. Test whether the network works if you have<br>only connected CM42x devices.                                                                                           |
| The loop current does not<br>match the value on the<br>display                                                        | The loop current has been adjusted by the user                    | Reset the loop current with FieldCare, for instance. If<br>you do not have a HART tool, reset the device to the<br>factory default settings via the local operation.<br>→ Diagnostics/Systemtest/Factory default                     |
| HART tag does not match<br>the device designation on<br>the display PCS uses the short tag instead of the<br>long tag |                                                                   | Set the short tag to the desired value (only possible via HART).                                                                                                    |
| Damping cannot be set for PV                                                                                          | Damping is not supported by all the device variables              | -                                                                                                    |
| Not possible to read or<br>write a special parameter<br>or value                                                      |                                                                   | Use device drivers (DD/DTM) where possible. If you are programming your PCS yourself, you can find a complete list of all the supported HART commands, with the associated data content, in the document SD01325C (on the Internet). |

## 3.2 Diagnostic information on local display

The table of diagnostics messages is sorted by the message number. This number cannot be changed. The "Cat." column contains the error category which is assigned at the factory. Document all the changes you make for your measuring point in the diagnose list ( $\rightarrow$  SETUP/Sensor/Sensor diagnostics/Diagnostics list or SETUP/General settings/Device diagnostics/Diagnostics list).

| No. | Display text            | Cat. | Tests and/or remedial measures                                                                                                    |
|-----|-------------------------|------|----------------------------------------------------------------------------------------------------|
| 003 | Temp. sensor failure    | F    | - Check wiring                                                                                                    |
| 004 | Scanning sensor         | С    | Establishing a connection to the sensor                                                                                                    |
| 010 | Sensor initialization   | С    | Wait for the initialization to finish.                                                                                                    |
| 011 | Sensor no communication | F    | - Data processing interrupted due to user interaction with DAT module                                                                                                    |
| 012 | Sensor failure          | F    | (F011)<br>– Check the measuring chain with a new sensor                                                                                                    |
| 013 | Wrong sensor type       | F    | <ul> <li>Check the settings for the sensor type used.</li> </ul>                                                                                                    |
| 014 | Invalid sensor data     | С    |                                                                                                    |
| 100 | Glass impedance alarm   | F    | <ul> <li>Check glass electrode for breakage and hairline cracks</li> <li>Check medium temperature</li> <li>Check electrode plug-in head for moisture and dry if necessary</li> </ul> |

| 101       Ref. impedance alarm       F       - Check reference electrode         102       Glass imp. too low alarm       F       - Impedance of glass membrane too low         103       Ref. imp. too low alarm       F       - Reference impedance too low         103       Ref. imp. too low alarm       F       - Check pH sensor, replace if necessary         104       Sensor supply bad       F       - Check reference electrode for contamination/clogging<br>- Replace reference or combined electrode         104       Sensor supply bad       F       - Check connection<br>- Check reference electrode for breakage and hairline cracks<br>- Check reference electrode for moisture and dry if necessary         106       Glass impedance warning       M       - Check glass electrode for breakage and hairline cracks<br>- Check reference electrode for contamination and damage<br>- Clean reference electrode for contamination and damage<br>- Clean reference electrode for contamination and damage         111       Glass imp. too low warning       M       - Check reference electrode for moisture and dry if necessary         112       Ref. imp. too low warning       M       - Check reference electrode for contamination and damage<br>- Clean reference electrode for contamination and damage<br>- Clean reference electrode for contamination and damage<br>- Clean reference electrode for contamination and damage<br>- Clean reference electrode for contamination and damage<br>- Clean reference electrode for contamination and damage<br>- Clean reference electrode for contamination and damage<br>- Clean refer | No. | Display text               | Cat. | Tests and/or remedial measures                                                                                                    |  |
|----------------------------------------------------------------------------------------------------|-----|----------------------------|------|----------------------------------------------------------------------------------------------------|--|
| 102Glass imp. too low alarmF- Impedance of glass membrane too low<br>- Check pH sensor, replace if necessary103Ref. imp. too low alarmF- Reference impedance too low<br>- Check reference electrode for contamination/clogging<br>- Replace reference or combined electrode104Sensor supply badF- Sensor operating voltage fluctuating<br>- Check connection<br>- Replace sensor cable or sensor106Glass impedance warningM- Check glass electrode for breakage and hairline cracks<br>- Check medium temperature<br>- Check electrode plug-in head for moisture and dry if necessary107Ref. impedance warningM- Check glass electrode for contamination and damage<br>- Clean reference electrode111Glass imp. too low warningM- Check glass electrode for contamination and damage<br>- Clean reference electrode112Ref. imp. too low warningM- Check reference electrode for contamination and damage<br>- Clean reference electrode113Glass imp. too low warningM- Check reference electrode for contamination and damage<br>- Clean reference electrode119Temp offset lower limitF- Check treference electrode120Temp offset lower limitF- Check the temperature sensor of the sensor<br>- Clean the sensor and recalibrate<br>- Replace sensor121Invalid TAG groupF-122Sensor change abortedCRestart the sensor change123Invalid TAGF-124Invalid TAGF-125Sensor change abortedCRestart the sensor change </td <td>101</td> <td>Ref. impedance alarm</td> <td>F</td> <td><ul> <li>Check reference electrode for contamination and damage</li> <li>Clean reference electrode</li> </ul></td>                                                                    | 101 | Ref. impedance alarm       | F    | <ul> <li>Check reference electrode for contamination and damage</li> <li>Clean reference electrode</li> </ul>                                                                        |  |
| 103Ref. imp. too low alarmF- Reference impedance too low<br>- Check reference electrode for contamination/clogging<br>- Replace reference or combined electrode104Sensor supply badF- Sensor operating voltage fluctuating<br>- Check connection<br>- Replace sensor cable or sensor106Glass impedance warningM- Check glass electrode for breakage and hairline cracks<br>- Check medium temperature<br>- Check cleatrode plug-in head for moisture and dry if necessary107Ref. impedance warningM- Check reference electrode for contamination and damage<br>- Clean reference electrode111Glass imp. too low warningM- Check reference electrode for breakage and hairline cracks<br>- Check medium temperature<br>- Check reference electrode112Ref. imp. too low warningM- Check reference electrode for breakage and hairline cracks<br>- Check medium temperature<br>- Check medium temperature<br>- Check reference electrode118Glass imp. too low warningM- Check reference electrode for contamination and damage<br>- Clean reference electrode119Temp offset lower limitF- Check the temperature sensor of the sensor<br>- Clean the sensor and recalibrate<br>- Replace sensor120Temp offset lower limitF- Check the temperature sensor designation or sensor group.123Invalid TAGF- Check the sensor change124Invalid TAGF- Check the sensor change125Sensor change abortedCRestart the sensor change126Invalid TAGF- Check the sensor change127Invalid TAG <td>102</td> <td>Glass imp. too low alarm</td> <td>F</td> <td><ul> <li>Impedance of glass membrane too low</li> <li>Check pH sensor, replace if necessary</li> </ul></td>                 | 102 | Glass imp. too low alarm   | F    | <ul> <li>Impedance of glass membrane too low</li> <li>Check pH sensor, replace if necessary</li> </ul>                                                                               |  |
| 104Sensor supply badF- Sensor operating voltage fluctuating<br>- Check connection<br>- Replace sensor cable or sensor106Glass impedance warningM- Check glass electrode for breakage and hairline cracks<br>- Check medium temperature<br>- Check reference electrode for moisture and dry if necessary107Ref. impedance warningM- Check reference electrode for contamination and damage<br>- Clean reference electrode111Glass imp. too low warningM- Check glass electrode for breakage and hairline cracks<br>- Check reference electrode112Ref. imp. too low warningM- Check reference electrode for contamination and damage<br>- Check medium temperature<br>- Check medium temperature<br>- Check medium temperature<br>- Check medium temperature<br>- Check medium temperature<br>- Check medium temperature<br>- Check medium temperature<br>- Check nectrode for contamination and damage<br>- Clean reference electrode112Ref. imp. too low warningM- Check reference electrode for contamination and damage<br>- Clean reference electrode113Temp offset lower limitF- Check the temperature sensor of the sensor<br>- Clean the sensor and recalibrate<br>- Replace sensor120Temp offset lower limitF- Check the temperature sensor designation or sensor group.123Invalid TAG groupFImage a sensor with a suitable sensor designation or sensor group.124Sensor change abortedCRestart the sensor change130Calibration activeCWait for the calibration to finish.131PV not stableM- Sensor too old<br>- Cable or connector defect                                                                                                    | 103 | Ref. imp. too low alarm    | F    | <ul> <li>Reference impedance too low</li> <li>Check reference electrode for contamination/clogging</li> <li>Replace reference or combined electrode</li> </ul>                       |  |
| 106Glass impedance warningM- Check glass electrode for breakage and hairline cracks<br>- Check medium temperature<br>- Check detortode plug-in head for moisture and dry if necessary107Ref. impedance warningM- Check reference electrode for contamination and damage<br>- Clean reference electrode111Glass imp. too low warningM- Check glass electrode for breakage and hairline cracks<br>- Check medium temperature<br>- Check medium temperature<br>- Check medium temperature<br>- Check detortode plug-in head for moisture and dry if necessary112Ref. imp. too low warningM- Check reference electrode for contamination and damage<br>- Check detortode plug-in head for moisture and dry if necessary113Temp offset lower limitF- Check treference electrode114Temp offset lower limitF- Check the temperature sensor of the sensor<br>- Clean the sensor and recalibrate<br>- Replace sensor127Invalid TAG groupF- Check the temperature sensor designation or sensor group.128Invalid TAGF- Restart the sensor change130Calibration activeCWait for the calibration to finish.131PV not stableM- Sensor too old<br>- Cable or connector defective                                                                                                    | 104 | Sensor supply bad          | F    | <ul> <li>Sensor operating voltage fluctuating</li> <li>Check connection</li> <li>Replace sensor cable or sensor</li> </ul>                                                           |  |
| 107Ref. impedance warningM- Check reference electrode for contamination and damage<br>- Clean reference electrode111Glass imp. too low warningM- Check glass electrode for breakage and hairline cracks<br>- Check medium temperature<br>- Check electrode plug-in head for moisture and dry if necessary112Ref. imp. too low warningM- Check reference electrode for contamination and damage<br>- Clean reference electrode119Temp offset lower limitF- Check the temperature sensor of the sensor<br>- Clean the sensor and recalibrate<br>- Replace sensor120Temp offset lower limitF- Check the temperature sensor of the sensor<br>- Clean the sensor and recalibrate<br>- Replace sensor121Invalid TAG groupF- Replace sensor with a suitable sensor designation or sensor group.128Invalid TAGF- Sensor the sensor change130Calibration activeCWait for the calibration to finish.131PV not stableM- Sensor too old<br>- Cable or connector defective                                                                                                    | 106 | Glass impedance warning    | М    | <ul> <li>Check glass electrode for breakage and hairline cracks</li> <li>Check medium temperature</li> <li>Check electrode plug-in head for moisture and dry if necessary</li> </ul> |  |
| 111Glass imp. too low warningM- Check glass electrode for breakage and hairline cracks<br>- Check medium temperature<br>- Check electrode plug-in head for moisture and dry if necessary112Ref. imp. too low warningM- Check reference electrode for contamination and damage<br>- Clean reference electrode119Temp offset lower limitF- Check the temperature sensor of the sensor<br>- Clean the sensor and recalibrate<br>- Replace sensor120Temp offset lower limitF- Check the temperature sensor of the sensor<br>- Clean the sensor and recalibrate<br>- Replace sensor121Invalid TAG groupF- Replace sensor with a suitable sensor designation or sensor group.128Invalid TAGF129Sensor change abortedCRestart the sensor change130Calibration activeCWait for the calibration to finish.131PV not stableM- Sensor too old<br>- Cable or connector defective                                                                                                    | 107 | Ref. impedance warning     | М    | <ul> <li>Check reference electrode for contamination and damage</li> <li>Clean reference electrode</li> </ul>                                                                        |  |
| 112Ref. imp. too low warningM- Check reference electrode for contamination and damage<br>- Clean reference electrode119Temp offset lower limitF- Check the temperature sensor of the sensor<br>- Clean the sensor and recalibrate<br>- Replace sensor120Temp offset lower limitF- Check the temperature sensor of the sensor<br>- Clean the sensor and recalibrate<br>- Replace sensor127Invalid TAG groupF-128Invalid TAGF-129Sensor change abortedCRestart the sensor change130Calibration activeCWait for the calibration to finish.131PV not stableM-132Temperature not stableM                                                                                                    | 111 | Glass imp. too low warning | М    | <ul> <li>Check glass electrode for breakage and hairline cracks</li> <li>Check medium temperature</li> <li>Check electrode plug-in head for moisture and dry if necessary</li> </ul> |  |
| 119     Temp offset lower limit     F     - Check the temperature sensor of the sensor       120     Temp offset lower limit     F     - Clean the sensor and recalibrate       127     Invalid TAG group     F     - Replace sensor       128     Invalid TAG     F     - Bestart the sensor change       129     Sensor change aborted     C     Restart the sensor change       130     Calibration active     C     Wait for the calibration to finish.       131     PV not stable     M     - Sensor too old       132     Temperature not stable     M                                                                                                    | 112 | Ref. imp. too low warning  | М    | <ul> <li>Check reference electrode for contamination and damage</li> <li>Clean reference electrode</li> </ul>                                                                        |  |
| 120     Temp offset lower limit     F     - Clean the sensor and recalibrate       127     Invalid TAG group     F     - Replace sensor       128     Invalid TAG     F     Use a sensor with a suitable sensor designation or sensor group.       129     Sensor change aborted     C     Restart the sensor change       130     Calibration active     C     Wait for the calibration to finish.       131     PV not stable     M     - Sensor too old       132     Temperature not stable     M     - Cable or connector defective                                                                                                    | 119 | Temp offset lower limit    | F    | - Check the temperature sensor of the sensor                                                                                                    |  |
| 127     Invalid TAG group     F       128     Invalid TAG     F       129     Sensor change aborted     C     Restart the sensor change       130     Calibration active     C     Wait for the calibration to finish.       131     PV not stable     M     - Sensor too old       132     Temperature not stable     M                                                                                                    | 120 | Temp offset lower limit    | F    | <ul> <li>Clean the sensor and recalibrate</li> <li>Replace sensor</li> </ul>                                                                                                    |  |
| 128     Invalid TAG     F       129     Sensor change aborted     C     Restart the sensor change       130     Calibration active     C     Wait for the calibration to finish.       131     PV not stable     M     - Sensor too old       132     Temperature not stable     M                                                                                                    | 127 | Invalid TAG group          | F    | Hee a concernition a suitable concern designation or concern group                                                                                                    |  |
| 129     Sensor change aborted     C     Restart the sensor change       130     Calibration active     C     Wait for the calibration to finish.       131     PV not stable     M     - Sensor too old       132     Temperature not stable     M                                                                                                    | 128 | Invalid TAG                | F    | Use a sensor with a suitable sensor designation of sensor group.                                                                                                    |  |
| 130     Calibration active     C     Wait for the calibration to finish.       131     PV not stable     M     - Sensor too old       132     Temperature not stable     M     - Cable or connector defective                                                                                                    | 129 | Sensor change aborted      | С    | Restart the sensor change                                                                                                    |  |
| 131     PV not stable     M     - Sensor too old       132     Temperature not stable     M     - Cable or connector defective                                                                                                    | 130 | Calibration active         | С    | Wait for the calibration to finish.                                                                                                    |  |
| 132   Temperature not stable   M   - Cable or connector defective                                                                                                    | 131 | PV not stable              | М    | - Sensor too old                                                                                                    |  |
|                                                                                                    | 132 | Temperature not stable     | М    | <ul> <li>Cable or connector defective</li> </ul>                                                                                                    |  |
| 134 Zero pnt. too high alarm M                                                                                                    | 134 | Zero pnt. too high alarm   | М    |                                                                                                    |  |
| 135 Zero pnt. too high warning M                                                                                                    | 135 | Zero pnt. too high warning | М    |                                                                                                    |  |
| 136 Zero pnt. too low warning M – Sensor old or defective                                                                                                    | 136 | Zero pnt. too low warning  | М    | <ul> <li>Sensor old or defective</li> <li>Diaphragm blocked</li> </ul>                                                                                                    |  |
| 137 Zero pnt. too low alarm M – Diapin agin blocked – Buffer solutions too old or contaminated                                                                                                    | 137 | Zero pnt. too low alarm    | М    | <ul> <li>Buffer solutions too old or contaminated</li> </ul>                                                                                                    |  |
| 138 Slope too low alarm M                                                                                                    | 138 | Slope too low alarm        | М    |                                                                                                    |  |
| 139   Slope too low warning   M                                                                                                    | 139 | Slope too low warning      | М    |                                                                                                    |  |

| No. | Display text                 | Cat. | Tests and/or remedial measures                                                                                                    |  |  |
|-----|------------------------------|------|----------------------------------------------------------------------------------------------------|--|--|
| 172 | Operating time alarm         | М    | The operating time for the sensor which you specified has been reached.<br>Replace the sensor to ensure the operability of the measuring point. If a<br>new sensor is used, the counters are reset to the new sensor data.                                                                                                    |  |  |
| 173 | Oper.time >80°C alarm        | М    |                                                                                                    |  |  |
| 174 | Oper.time >100°C alarm       | М    | The sensor has reached the operating time under extreme conditions<br>which you specified. Replace the sensor to ensure the operability of the                                                                                                    |  |  |
| 175 | Oper.time <-300mV alarm      | М    | measuring point. If a new sensor is used, the counters are reset to the new sensor data.                                                                                                    |  |  |
| 176 | Oper.time >300mV alarm       | М    |                                                                                                    |  |  |
| 177 | Delta slope alarm            | М    | Sancar aged Deplace the engage                                                                                                    |  |  |
| 178 | Delta zero alarm             | М    | Sensor ageu. Replace the sensor.                                                                                                    |  |  |
| 180 | Cal. expired alarm           | М    | The operated hours counter has reached its limit. Perform a calibration.<br>This resets the counter.                                                                                                    |  |  |
| 181 | No. steril. alarm            | М    | The number of sterilizations which you specified has been reached.<br>Replace the sensor.                                                                                                    |  |  |
| 182 | Operating time warning       | М    | The operating time for the sensor which you specified has almost been reached. Prepare to replace the sensor.                                                                                                    |  |  |
| 183 | Oper.time >80°C warn         | М    |                                                                                                    |  |  |
| 184 | Oper.time >100°C warn        | М    | The sensor will soon have reached the operating time under extreme                                                                                                    |  |  |
| 185 | Oper.time <-300mV warn       | М    | conditions which you specified. Prepare to replace the sensor.                                                                                                    |  |  |
| 186 | Oper.time >300mV warn        | М    |                                                                                                    |  |  |
| 190 | Cal. expired warning         | М    | The operated hours counter is reaching its limit. Plan a calibration.                                                                                                    |  |  |
| 191 | No. steril. warning          | М    | The number of sterilizations which you specified will be reached short                                                                                                    |  |  |
| 203 | Wrong transmitter type       | F    | Use a sensor module that suits the software.<br>(Software version 10 for pH, 13 for conductivity, 20 for oxygen)                                                                                                    |  |  |
| 215 | Simulation active            | С    | Active corresponding to your settings                                                                                                    |  |  |
| 218 | Current output not available | F    | Contact the Service Team!                                                                                                    |  |  |
| 219 | Power supply bad             | С    | Interference amplitude of power supply too high <ul> <li>Incorrect power supply or unshielded cables used</li> <li>Connect the device to a clean power supply.</li> <li>Make sure the cable is grounded correctly.</li> <li>The error is not rectified until the interference amplitude is gone or if it is in the frequency range for HART communication.</li> </ul> |  |  |
| 238 | Delta slope alarm            | С    | Sancar aged Deplace the econom                                                                                                    |  |  |
| 239 | Delta zero alarm             | С    | Sensor agea. Replace the sensor.                                                                                                    |  |  |
| 318 | Glass imp. too high alarm    | М    | Sensor check system warning<br>– Check glass electrode for breakage and hairline cracks<br>– Check medium temperature                                                                                                    |  |  |
| 319 | Ref. imp. too high alarm     | м    | Sensor check system warning<br>- Check reference electrode for contamination and damage<br>- Clean reference electrode                                                                                                    |  |  |

| No.                            | Display text                       | Cat. | Tests and/or remedial measures                                                                                                    |  |  |
|--------------------------------|------------------------------------|------|----------------------------------------------------------------------------------------------------|--|--|
| 320                            | Glass imp. too high warning        | м    | Sensor check system warning<br>– Check glass electrode for breakage and hairline cracks<br>– Check medium temperature                                                                                                  |  |  |
| 321                            | Ref. imp. too high warning         | м    | Sensor check system warning<br>- Check reference electrode for contamination/clogging<br>- Replace reference or combined electrode                                                                                     |  |  |
| 322 Meas. value out of range S |                                    | S    | Process limit value undershot alarm<br>Possible reasons:<br>- Sensor in air<br>- Air cushion in assembly<br>- Sensor defective<br>- Increase the process value<br>- Check the measuring system<br>- Change sensor type |  |  |
| 380                            | Comm. module defect                | F    |                                                                                                    |  |  |
| 381                            | Comm. module incomp                | F    |                                                                                                    |  |  |
| 404                            | Lower limit current output         | S    | <ul> <li>Measured value outside the specified current range</li> </ul>                                                                                                    |  |  |
| 405                            | 405 Upper limit current output S   |      | <ul> <li>Check plausionity</li> <li>Adapt the current output limits (Setup/current output/Low value (4mA) or Upper value (20mA))</li> </ul>                                                                            |  |  |
| 406                            | SETUP active                       | С    | End parameter entry                                                                                                    |  |  |
| 407                            | DIAG active                        | С    | End query of device and sensor information                                                                                                    |  |  |
| 408                            | Calibration aborted                | М    | Renew calibration solution, repeat calibration                                                                                                    |  |  |
| 409                            | Sensor change                      | С    | Sensor change active                                                                                                    |  |  |
| 501                            | Device open                        | М    | Close the housing and tighten the screws.                                                                                                    |  |  |
| 513                            | Device alarm ([%V%S])              | F    | Contact the Service Team! Quote the error number and the text                                                                                                    |  |  |
| 514                            | Device warning ([%V%S])            | М    | ([%V%S]) here stands for the text actually displayed.                                                                                                    |  |  |
| 530                            | [%V%S] : 20 % remain <sup>1)</sup> | S    | The ring memory of the logbook is almost full.                                                                                                    |  |  |
| 531                            | [%V%S] : full                      | S    | The ring memory of the logbook is full. From now on, new events will overwrite the oldest entries.                                                                                                    |  |  |
| 532                            | Calibration timer expired          | М    | The counter for the Cal Timer has reached its limit. Perform a calibration. This resets the counter.                                                                                                    |  |  |
| 802                            | PCS Alarm                          | F    | Stagnant measured values                                                                                                    |  |  |
| 810                            | PV upper limit alarm               | F    | - Measuring line disconnected                                                                                                    |  |  |
| 811                            | PV lower limit alarm               | F    | <ul> <li>Sensor in air</li> <li>Air cushion in assembly</li> </ul>                                                                                                    |  |  |
| 812                            | Temperature out of range           | F    | <ul> <li>Check the measuring chain</li> <li>Potential matching missing for symmetrical measurement</li> <li>PV = primary value (main value)</li> </ul>                                                                 |  |  |
| 840                            | PV upper limit warning             | М    | - Sensor in air                                                                                                    |  |  |
| 841                            | PV lower limit warning             | М    | <ul> <li>Check the measuring chain</li> </ul>                                                                                                    |  |  |

1) Variable text [%V%S]: the relevant logbook is named.

## 3.3 Diagnostic information via fieldbus

An overview of all the diagnostic messages transmitted over the bus can be found in SD01325C under "Documents" on www.products.endress.com/cm42.

## 3.4 Adapting the diagnostic information

## 3.4.1 Classification of diagnostics messages

More detailed information on the current errors displayed is provided in the "DIAG/Errors / Messages" menu. The red LED flashes if a diagnostic message assigned to error category F has occurred. Furthermore, the error category of every diagnostic message is indicated in the status bar of the display by the appropriate error letter.

In accordance with Namur specification NE 107, the diagnostics messages are characterized by:

- Message number
- Error category (letter in front of the message number)
  - **F** = Failure. A malfunction has been detected.
    - The cause of the malfunction is to be found in the measuring point.
  - C = Function check, no error Maintenance work is being performed on the device. Wait until the work has been completed.
  - S = Out of specification. The measuring point is being operated outside specifications. Operation is still possible. However, you run the risk of increased wear, shorter operating life or lower accuracy levels. The cause of the problem is to be found outside the measuring point.
  - M = Maintenance required. Action must be taken as soon as possible
     The device stills measures correctly. Immediate measures must not be taken. However, proper maintenance efforts would prevent a possible malfunction in the future.
- Message text
- If you contact the Service Department, please cite the message number only. Since you can individually change the assignment of an error to an error category, the Service Department cannot use this information.

## 3.4.2 Adapting the diagnostic information

All the diagnostics messages are assigned to specific error categories at the factory. Since other settings might be preferred depending on the application, error categories and the effect errors have on the measuring point can be configured individually. Furthermore, every diagnostic message can be disabled.

#### Example

The device displays diagnostic message 011 "Sensor no communication". You want to change this message so that no error is shown on the display, for example.

- 1. Go to SETUP/Sensor pH/ORP/Sensor diagnostics/Diagnostics list or SETUP/General settings/Device diagnostics/Diagnostics list
  - └ The list of all the diagnostic messages is displayed. Here it does not matter which of the two paths you used to open the list. The list is the same either way.
- 2. Select diagnostic message 011 and press the navigator button.
  - └ The details on the diagnostic message and the current message category are displayed.
- 3. Select the category and decide whether to change the category or deactivate the message.
- 4. Deactivate the message, for example (Disabled) and press "OK" to confirm your change.
  - └ The message without the letter of the Namur category is displayed in the diagnostic list. The message is deactivated.

Proceed in a similar fashion if you want to change the category. You then see the change directly in the list.

## 3.5 Pending diagnostic messages

The Diagnostics menu contains all the information on the device status. Furthermore, various service functions are available.

The following messages are directly displayed every time you enter the menu:

- "Most important msg."
  - Diagnostic message recorded with the highest (most critical) Namur category
- "Past message"

Diagnostic message whose cause was the most recent to be remedied.

## 3.6 Diagnostic list

All the diagnostic messages currently pending are listed under DIAG/Errors / Messages. The Namur category along with the number of the diagnostic message and a message description are displayed.

## 3.7 Logbooks

The logbook memories are "ring memories". They are filled with data while storage space is available. As soon as the memory is full, each new entry overwrites the oldest entry in the memory.

To ensure data are recorded in the logbooks, you must activate the function in the **SETUP/General settings/Logbooks** menu.

Logbooks cannot be saved to external memories or transferred to other transmitters.

The logbook entries are in chronological order. The most recent entry always appears at the top of the list.

The following logbooks are available:

- Calibration logbook
  - Log of calibrations and adjustments
  - It is possible to call up the following details on every entry: time stamp, calibration method and sensor type used
  - Max. 15 entries
- Event logbook
  - Log of the warnings and error messages
  - It is possible to call up the following details on every entry: time stamp, event (diagnostic message number), description, device status and event state
  - Max. 50 entries
- Parameter logbook
  - Log of changes in the configuration
  - Every modified setting in the SETUP menu is recorded and displayed.
  - Max. 50 entries
- User logbook
  - Log of logins and logouts
  - Each login and logout is recorded and displayed with a time stamp and the user name.
  - The data are only recorded if user administration is enabled.
  - Max. 50 entries
- Audit trail
  - Chronological log of all logbook entries without the data logbook but with the device history (see DIAG/Device information)
  - Here, you can navigate to each individual logbook entry, regardless of the type of logbook, and display the details.
  - Max. 200 entries

You can also define and activate a data logbook:

- SETUP/General settings/Logbooks/Data logbook
- The data logbook consists of the recorded measured values in the scan rate you defined including the associated time stamp.
- Max. 500 entries

## 3.8 Simulation, Resetting the measuring device

#### 3.8.1 Simulation

You can output a simulated current value at the current output for test purposes. The symbol for the simulation appears in the status bar of the display when the function is switched on: **SIMU** 

| Function                                                              | Display                                            | Info                                                                                                    |  |  |
|-----------------------------------------------------------------------|----------------------------------------------------|----------------------------------------------------------------------------------------------------|--|--|
| Current output 1                                                      |                                                    |                                                                                                    |  |  |
| Simulation                                                            | Options<br>• on<br>• off<br>Factory setting<br>off | • on:<br>The simulation value is output at current output 1.<br>The simulation value continues to be output even if<br>you exit the DIAG menu. If you want to switch back to<br>having the system output the measured value, you<br>have to set the "Simulation" to "Off".                        |  |  |
| Simulation value 3.60 to 21.50 mA<br>Factory setting<br>10.00 mA      |                                                    | • off:<br>The measured value, and not the simulation value, is<br>output at current output 1.                                                                                                    |  |  |
| Current output 2                                                      |                                                    |                                                                                                    |  |  |
| Simulation                                                            | Options<br>• on<br>• off<br>Factory setting<br>off | <ul> <li>on:<br/>The simulation value is output at current output 2.<br/>The simulation value continues to be output even if<br/>you exit the DIAG menu. If you want to switch back to<br/>having the system output the measured value, you<br/>have to set the "Simulation" to "Off".</li> </ul> |  |  |
| Simulation value 3.60 to 21.50 mA off:<br>Factory setting<br>10.00 mA |                                                    | • off:<br>The measured value, and not the simulation value, is<br>output at current output 2.                                                                                                    |  |  |

#### Path: DIAG/Service/Simulation

#### 3.8.2 Reset and factory settings

Each of the following functions causes the device to be restarted.

## NOTICE

## Factory default or customer factory default

All user-specific changes in the configuration are lost

- ▶ Make a backup of your configuration on an optional CopyDAT (CY42-C1).
- Only select "Factory default" or "Customer factory default" if you do not need the modified settings with user-specific changes or have saved them beforehand.

#### Path: DIAG / Service

| Function       | Display                                   | Info                                         |
|----------------|-------------------------------------------|----------------------------------------------|
| Device restart | Options<br>Abort action<br>Device restart | Restart the device and keep all the settings |
|                | <b>Factory setting</b><br>Abort action    |                                              |

#### Path: DIAG / Service

| Function            | Display                                                                               | Info                                                                                                    |
|---------------------|---------------------------------------------------------------------------------------|----------------------------------------------------------------------------------------------------|
| Factory default     | Options<br>• Abort action<br>• Factory default                                        | The device is restarted and all the customer-specific settings are reset to the factory default values.    |
|                     | <b>Factory setting</b><br>Abort action                                                |                                                                                                    |
| Cust. fact. default | Options<br>• Abort action<br>• Cust. fact. default<br>Factory setting<br>Abort action | The device is restarted and all the settings are reset to the original, <b>optionally</b> ordered settings |

## 3.9 Change sensor

You can use this function to change a similar sensor without restarting the device.

The device recognizes the type of sensor connected.

Furthermore, it is possible to distinguish between sensors based on their sensor name or sensor group.

1. Select "Proceed sensor change (hold will be active)".

■ → The sensor change automatically activates a hold. An error is not output at the control system.

Depending on whether you assigned, or did not assign, a sensor name or sensor group in the "SETUP/General settings/Sensor check" menu, you also receive information on the sensor expected by the device.

2. Follow the instructions.

- 3. Change the sensor. Make sure the new sensor matches the required sensor name or group.
  - └ Once you have connected the new sensor, the message "Initializing sensor" is displayed and afterwards the message "Sensor has valid TAG" (or "Sensor has valid TAG group") appears.

You can now choose whether you want to use the sensor or repeat the sensor change routine. You can also display the sensor data.

If you have connected a sensor with an invalid sensor name or group, a message is displayed to this effect. The device will not accept this sensor. You can only repeat the sensor change with a valid sensor.

4. Follow the instructions on the display.

- After changing the sensor or aborting the function, the hold is automatically deactivated once the hold delay time has elapsed.
- If you do not manage to change the sensor within 10 minutes, an automatic system abort takes place and the device returns to the measuring mode.
- If you are connecting a different type of sensor, you are prompted to change the projecting version. The change involves a device restart.

## 3.10 Sensor type change

You can use this function to change a similar sensor without restarting the device.

The device recognizes the type of sensor connected.

Furthermore, it is possible to distinguish between sensors based on their sensor name or sensor group.

Select "Proceed sensor change (hold will be active)".

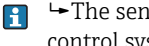

└→The sensor change automatically activates a hold. An error is not output at the control system.

Depending on whether you assigned, or did not assign, a sensor name or sensor group in the "SETUP/General settings/Sensor check" menu, you also receive information on the sensor expected by the device.

Follow the instructions.

- 3. Change the sensor. Make sure the new sensor matches the required sensor name or group.
  - Once you have connected the new sensor, the message "Initializing sensor" is displayed and afterwards the message "Sensor has valid TAG" (or "Sensor has valid TAG group") appears.

You can now choose whether you want to use the sensor or repeat the sensor change routine. You can also display the sensor data.

If you have connected a sensor with an invalid sensor name or group, a message is displayed to this effect. The device will not accept this sensor. You can only repeat the sensor change with a valid sensor.

4. Follow the instructions on the display.

- After changing the sensor or aborting the function, the hold is automatically deactivated once the hold delay time has elapsed.
- If you do not manage to change the sensor within 10 minutes, an automatic system abort takes place and the device returns to the measuring mode.
- If you are connecting a different type of sensor, you are prompted to change the projecting version. The change involves a device restart.

## 3.11 Sensor status

The device displays calculation variables of the calibration function, such as the zero point and slope, and the related quality, i.e. to what extent they deviate from the ideal values. You also see the sensor operating time.

From the information displayed, you can see whether and when you must schedule maintenance measures for the sensor, whether the sensor has to be calibrated shortly or whether you will have to replace the sensor soon.

You can display the values graphically (as a bar graph) or numerically (selection using soft keys).

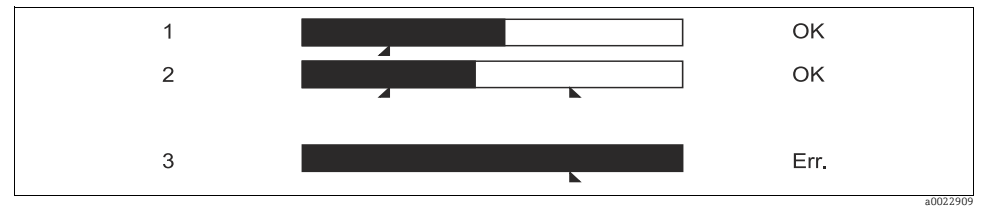

Abb. 5: Graphic display of the sensor status (example)

- 1 Calibration date, e.g. slope: value is within an acceptable range
- 2 Calibration date, e.g. zero point: value is within an acceptable range
- 3 Operating time: specified duration exceeded: error is displayed
- You can set warning and alarm limits in the "SETUP/Sensor pH/ORP/Sensor diagnostics" menu.

## 3.12 Output state

The current value and the output variable are displayed for each current output. You can select the output variable to be displayed in the "SETUP/Current output" menu.

The current output range is displayed for information purposes only. It is fixed at 4 to 20 mA.

## 3.13 Device information

Information in the following categories is displayed:

Identification

Information on the device identifier, e.g. serial number, order code, device version and bus address

CPU

Identification of the installed CPU module, e.g. serial number, order code, hardware and firmware versions

Sensor module

Identification of the installed sensor module, e.g. serial number, order code, hardware and firmware version

Current output

Identification of the current output, e.g. serial number, order code, hardware and firmware version

Display

Identification of the installed display module, e.g. serial number, order code, hardware and firmware version

Device history

"Hardware logbook"

All the hardware and software changes made to the device can be read out with a time stamp and with detailed information on every entry.

- Max. 10 entries concerning changes to the software version
- Max. 25 entries concerning changes to the hardware, e.g. sensor change, module replacement etc.

## 3.14 Sensor information

Information is displayed in the following categories depending on which sensor type is connected:

Identification

Information on the sensor identification, e.g. serial number, order code, software and hardware version, sensor name and sensor group

Specification

Application limits for main value and temperature

Calibration

Calibration data of the last calibration, e.g. calibration method, calibration values and serial number of the transmitter used for the calibration

- Operating time Sensor operation, e.g. total operating time and operation under extreme conditions
- Max. operating values Maximum and minimum measured values

## 3.15 Firmware history

| Date    | Version             | Changes in the firmware                                                                                                    | Documentation: edition                        |
|---------|---------------------|----------------------------------------------------------------------------------------------------|-----------------------------------------------|
| 05/2014 | 02.01.00            | <ul> <li>Improvement</li> <li>Support for new bus module FBPA3, FBPA1 is no longer supported</li> <li>Refactored bus drivers (DTM/DD) with full operation</li> <li>Revised menus</li> <li>Revised sensor information</li> <li>Possible to change sensor type without DAT</li> <li>Sensor status: all status values and operating hours values are displayed numerically</li> </ul>                                    | BA00381C/07/XX/15.14<br>BA00382C/07/XX/15.14  |
| 04/2012 | Package<br>07 to 13 | Extension<br>Support for pH/ORP combined sensors<br>Improvement<br>Enhanced user administration<br>Damping can be set for up to 600 s<br>Alarm and warning signal possible at both current outputs<br>Current output allows negative measuring range slope<br>(lower limit > upper limit)<br>Choice of measured variables modified<br>Modified configuration of diagnostics messages<br>Modified diagnostics messages | BA00381C/07/XX/14.12<br>BA00382C/07/XX/14.12  |
| 11/2010 | Package<br>06       | Extension<br>• Support for Korean<br>Improvement<br>• Sensor state display<br>• Sensor check                                                                                                    | BA00381C/07/XX/13.10<br>BA00382C/07/XX/13.10  |
| 11/2009 | Package<br>05       | Extension<br>• Manual hold also in the "Basic" software version<br>Improvement<br>• Two-point calibration for special buffers corrected<br>• Improved table entry                                                                                                    | BA00381C/07/XX/03.10<br>BA00382C/07/XX/03.10  |
| 10/2008 | 10.05.00            | Extension<br>User administration upgraded<br>Monitoring functions<br>DAT functionalities: Upgrade, update, saving user settings by<br>DAT<br>Redesign of measuring menus<br>HART protocol 6                                                                                                    | BA00381C/07/XX/08.08<br>BA00382C/07/XX/08.08. |
| 02/2008 | 10.04.05            | Improvement<br>• 3.6 mA functionality                                                                                                    | BA00381C/07/XX/02.08<br>BA00382C/07/XX/02.08  |
| 05/2007 | 10.04.05            | Extension <ul> <li>Memobase functions</li> </ul>                                                                                                    | BA00381C/07/XX/05.07<br>BA00382C/07/XX/05.07  |

| Date    | Version  | Changes in the firmware                                                                                                    | Documentation: edition                       |
|---------|----------|----------------------------------------------------------------------------------------------------|----------------------------------------------|
| 06/2006 | 10.04.00 | Extension<br>• Advanced functionality:<br>- Medium compensation pH<br>- Memosens limit contactor<br>• ORP %                                                                                                    | BA00381C/07/XX/10.06<br>BA00382C/07/XX/10.06 |
| 04/2006 | 10.03.00 | Extension<br>• Advanced functionality:<br>- Pfaudler electrodes<br>- Predictive maintenance: PCS, SCC, calibration timer<br>• Software update via DAT modules<br>• Date and time format selectable<br>• Language extension<br>• Diagnosis table, advanced diagnosis codes | BA00381C/07/XX/05.06<br>BA00382C/07/XX/05.06 |
| 09/2005 | 10.02.00 | Extension<br>• PROFIBUS Profile 3.0<br>• Upload / Download mode<br>• Extension of the Memosens data                                                                                                    | BA00381C/07/XX/11.05<br>BA00382C/07/XX/11.05 |
| 07/2005 | 10.01.00 | Improvement Correction of the Memosens functionality Extended error codes Additional types of calibration Improvement of the update behavior                                                                                                    | BA00381C/07/XX/08.05<br>BA00382C/07/XX/08.05 |
| 06/2005 | 10.00.00 | Original firmware                                                                                                    | BA00381C/07/XX/05.05<br>BA00382C/07/XX/05.05 |

# 4 Maintenance

Only clean the front of the housing with commercially available cleaning agents.

The front is resistant to the following as per DIN 42 115:

- Ethanol (short periods)
- Diluted acids (max. 2% HCl)
- Diluted bases (max. 3% NaOH)
- Soap-based household cleaners

## NOTICE

#### Prohibited cleaning agents

Danger of damaging the housing surface or housing sealing.

- Never use concentrated mineral acids or bases for cleaning purposes.
- Never use organic cleaners such as acetone, benzyl alcohol, methanol, methylene chloride, xylene or concentrated glycerol cleaner.
- Never use high-pressure steam for cleaning purposes.

# 5 Repair

# 5.1 Spare parts

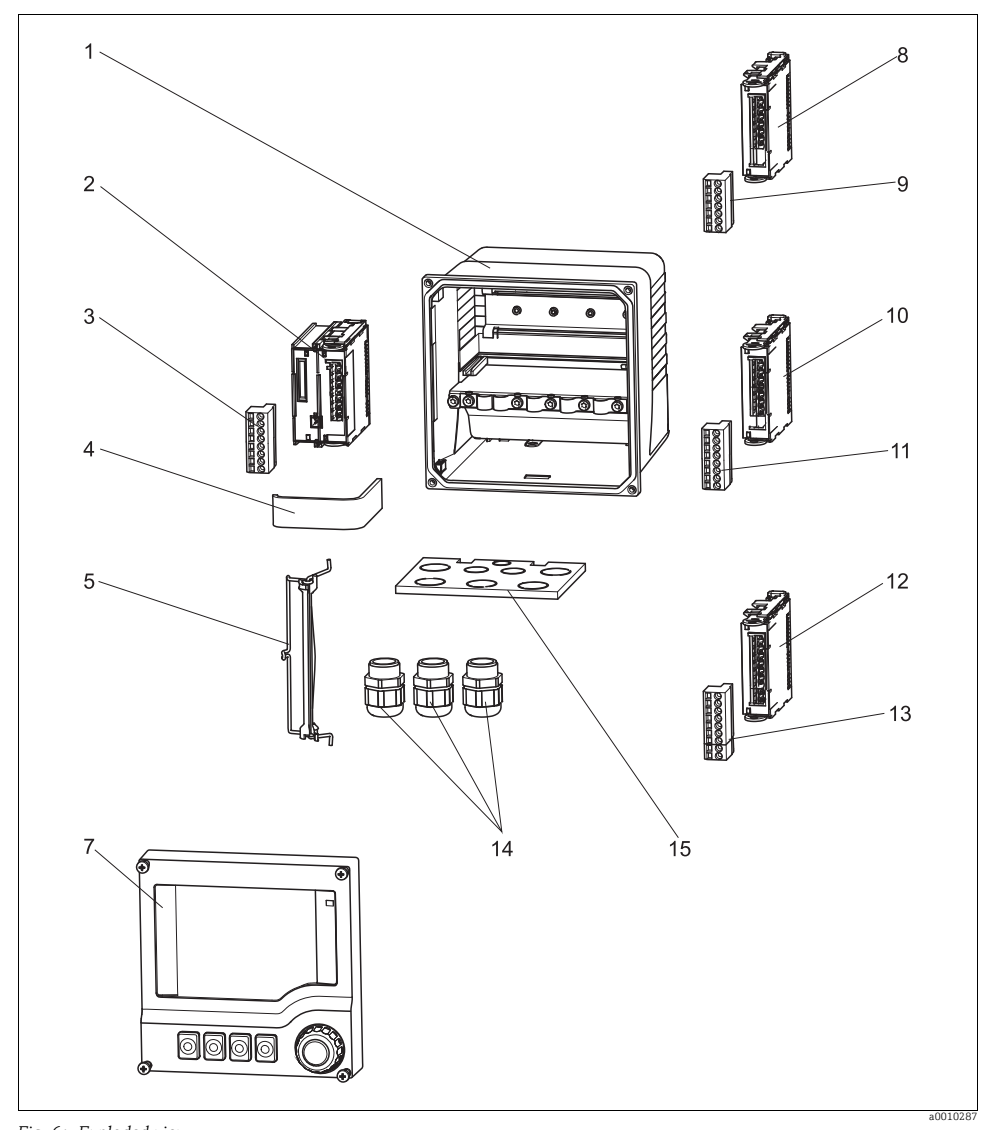

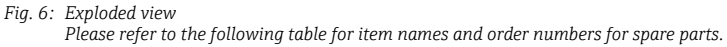

| Item          | Kit CM42                                                                                                    | Order number |
|---------------|----------------------------------------------------------------------------------------------------|--------------|
| 1             | Housing base, polyester, NPT ½"<br>• Base<br>• Plate NPT ½" (item 15)<br>• Cable mounting rail cpl. SS<br>• 3 threaded joints NPT ½" (item 14)                           | 71001362     |
| 2             | CPU module, curr. outp. + HART, non-Ex<br>FMIH1 insertion module (FC2W1+FBIH1), nonEx<br>Terminal strip (item 3)                                                         | 51518002     |
| 3             | Terminal set, CPU module, curr. outp. + HART                                                                                                    | 51517481     |
| 4             | Ribbon cable for plastic housing<br>1 cable, conf. 40xAWG28 EX, 90 mm (3.5") crimp                                                                                       | 51517503     |
| 5             | <ul><li>Hinge for plastic housing</li><li>Hinge cpl. CM42 KS</li><li>2 special screws K40x10 Torx self-form.</li></ul>                                                   | 51517500     |
| 7             | Top housing section, plastic, with display<br>• Display, keys, navigator, screws and cover plate<br>• Hinge (item 5)<br>• Ribbon cable (item 4)                          | 71249341     |
| 8             | Inp. module conductivity, conductive measurement, non-Ex<br>• FSLC1, insertion module, cond. conductivity, non-Ex<br>• Terminal strip (item 9)                           | 51518005     |
| 8             | <ul> <li>Inp. module conductivity, inductive measurement, non-Ex</li> <li>FSLI1, insertion module, ind. conductivity, non-Ex</li> <li>Terminal strip (item 9)</li> </ul> | 51518006     |
| 9             | Inp. module terminal set, conductivity, conductive measurement                                                                                                    | 51517489     |
| 9             | Inp. module terminal set, conductivity, inductive measurement                                                                                                    | 51517490     |
| 10            | Inp. module digital/Memosens, non-Ex<br>• FSDG1, insertion module, 1 channel, 1 SWU, non-Ex<br>• Terminal strip (item 11)                                                | 51518007     |
| 11            | Inp. module terminal set, digital/Memosens                                                                                                    | 51517491     |
| 12            | Inp. module pH/ORP/temperature, non-Ex<br>• FSPH1, insertion module, pH/mV, non-Ex<br>• Terminal strip (item 13)                                                         | 51518004     |
| 13            | Inp. module terminal set, pH/ORP/temperature                                                                                                    | 51517487     |
| 14, 15        | Threaded joints, NPT ¼"<br><ul> <li>1 set of threaded joints</li> <li>Thread base plate (item 15)</li> </ul>                                                             | 51517505     |
| No<br>graphic | Terminal set, 5 pcs. each for all modules, 7 types                                                                                                    | 51517498     |
| No<br>graphic | 10 set of cable clamps+screws<br>• 10 EMC cable clamps D6 (0.24")<br>• 10 EMC cable clamps D4 (0.16")<br>• 10 cheese head screws M4x8 A2                                 | 51517499     |

| Item          | Kit CM42                                  | Order number |
|---------------|-------------------------------------------|--------------|
| No<br>graphic | Connection jack for external Historom/CDI | 51517507     |

## 5.2 Replacing modules

## 5.2.1 Replacement instructions

You change modules if you must replace defective modules or if you want to change the hardware configuration of your device.

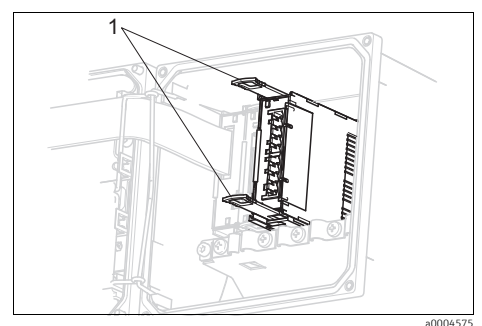

Fig. 7: Removing module

#### 1 Removal aids

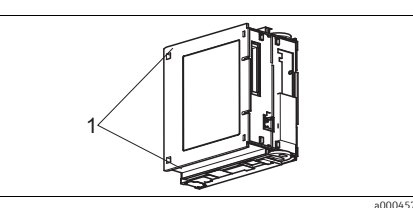

Fig. 9: Module, left side (cable connections = front)
1 Guides (CPU module) to fit into the guides in housing

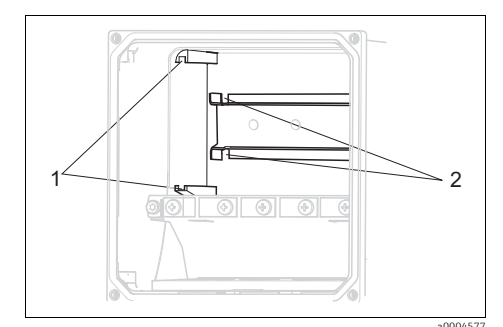

- Fig. 8: Housing guides
- Guides on housing wall
   Guides in DIN rail

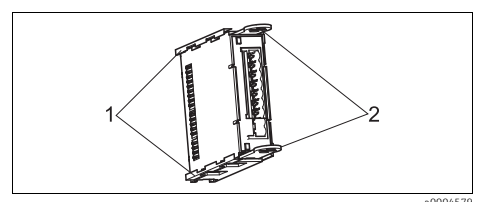

Fig. 10: Module, right side (cable connection = front)

 Guides (input module) to fit into the right-hand guides in the CPU module
 Removal aids

- 1. Disconnect the transmitter from the power supply and open the housing.
- 2. Remove the cable connections from the module you want to replace.
- **3.** Pull out the two removal aids on the module until the stop ( $\rightarrow$   $\square$  7).
  - └ The module can now be easily removed from the DIN rail.
- **4.** Slide the new module into the guides ( $\rightarrow \square 8, \rightarrow \square 9, \rightarrow \square 10$ ).

- 5. Push the two removal aids on the module in the direction of the DIN rail until the stop. This locks the module onto the DIN rail.
- 6. Connect the cables in accordance with the wiring diagram (see "Wiring").
- 7. Connect the sensor, close the housing, and check that the entire measuring system is working correctly.

#### 5.2.2 Hardware and software required to change a parameter

To change the measured variable, you might require another input module. The table lists the order numbers.

| Changing the measured variable to: |                    |                      |                                      |                                     |                          |                    |
|------------------------------------|--------------------|----------------------|--------------------------------------|-------------------------------------|--------------------------|--------------------|
| pH<br>Analog                       | pH/ORP<br>Memosens | pH ISFET<br>Memosens | Conductive<br>conductivity<br>Analog | Inductive<br>conductivity<br>Analog | Conductivity<br>Memosens | Oxygen<br>Memosens |
| 51518004                           | -                  | -                    | 51518005                             | 51518006                            | -                        | -                  |

## 5.3 Return

The product must be returned if it is in need of repair or a factory calibration, or if the wrong product was ordered or delivered. Legal specifications require Endress+Hauser as an ISO-certified company, to follow certain procedures when handling products that are in contact with the medium.

To ensure your device is returned in a safe, professional and swift manner, check the website for information about the return procedure and basic conditions: www.services.endress.com/return-material

## 5.4 Disposal

The device contains electronic components and must therefore be disposed of in accordance with regulations on the disposal of electronic waste. Please observe local regulations.

## 6 Accessories

The most important accessories available at the time this document went to print are listed below. Contact your sales center or the service department for accessories that are not listed here.

## 6.1 Installation kits

Post mount for

- 1 Mounting plate
- 2 Threaded rods M5x75 mm A2
- 2 Hexagonal nuts M5 A2, DIN 934
- 2 Spring washers A2 DIN127, form B5 (M5)
- 2 Washers A 5.3, DIN125 A2
- Order No. 51518263

Panel installation kit for panel cutout 138x138 mm (5.43x5.43 inch)

- 1 Panel installation seal
- 2 Tensioning screws M6x150 mm
- 4 Hexagonal nuts M6, DIN934 A2
- 4 Spring washers, A2 DIN127, form B6
- 4 Washers A6.4, DIN125 A2
- Order No. 51518173

## 6.2 Weather protection

Weather protection cover

Order No. 51517382

## 6.3 Firmware update and upgrade

CY42 DAT module

- Function upgrade, update and memory module
- Ordering as per order structure

|       | Vers                                                           | ion                                                                        |  |  |
|-------|----------------------------------------------------------------|----------------------------------------------------------------------------|--|--|
|       | C1                                                             | CopyDAT, for saving the configuration and transferring it to other devices |  |  |
|       | F1 FunctionDAT for extending the function to 2 current outputs |                                                                            |  |  |
|       | F2 FunctionDAT for extending the function to advanced software |                                                                            |  |  |
|       | S1 SystemDAT, for software update, language catalog extension  |                                                                            |  |  |
| CY42- |                                                                | Complete order code                                                        |  |  |

## 6.4 Data management

Memobase Plus CYZ71D

- Software for central data and sensor management
- Windows XP, SP3 or Windows 7, SP1 (32 and 64-bit) or Windows 10 (32 and 64-bit)
- www.endress.com/cyz71d

## 6.5 Measured value simulation

Memocheck Sim CYP03D

- Reference for plant qualification
- Verification of data transmission
- Order according to product structure, Configurator: www.endress.com/cyp03d
- Technical Information, TI00481C

## 6.6 Communication-specific accessories

#### Commubox FXA191

- Intrinsically safe HART communication with FieldCare via the RS232C interface
- Converts HART signals on RS 232C interface
- Technical Information TI00237F

## Commubox FXA195 HART

- Intrinsically safe HART communication with FieldCare via the USB interface
- Technical Information TI00404F

## Commubox FXA291

- Connects the CDI interface of measuring devices with the USB interface of the computer or laptop
- Technical Information TI00405C

WirelessHART Adapter SWA70

- Wireless connection of measuring devices
- Easily integrated, offers data protection and transmission safety, can be operated in parallel with other wireless networks, and requires little wiring effort
- Technical Information TI00061S

Fieldgate FXA320

- Gateway for the remote interrogation of 4-20 mA measuring devices via a Web browser
- Technical Information TI00025S

#### Fieldgate FXA520

- Gateway for the remote diagnostics and configuration of connected HART devices
- Technical Information TI00051S

## Field Xpert SFX100

- Compact, flexible and robust industry handheld terminal for remote configuration and for obtaining measured values via the HART current output
- Operating Instructions BA00060S

# 7 Technical data

## 7.1 Input

## 7.1.1 Measured variables

 $\rightarrow$  Documentation of the connected sensor

#### 7.1.2 Measuring range

 $\rightarrow$  Documentation of the connected sensor

## 7.1.3 Cable specification

CYK10, CYK20 with Memosens

Max. cable length 100 m (330 ft)

## 7.2 Output

## 7.2.1 Output signal

2x 4 to 20 mA, passive, potentially isolated from one another

## HART

| Signal encoding               | FSK ± 0.5 mA via current signal |
|-------------------------------|---------------------------------|
| Data transmission rate        | 1200 Baud                       |
| Galvanic isolation            | Yes                             |
| Load (communication resistor) | 250 Ω                           |

#### 7.2.2 Signal on alarm

3.6 to 21.5 mA (4.0 mA fixed for HART Multidrop mode)

#### 7.2.3 Load

Max. load with supply voltage of 24 V: 500  $\Omega$  Max. load with supply voltage of 30 V: 750  $\Omega$ 

## 7.2.4 Current output, passive

#### Span

3.6 to 21.5 mA

## Signal characteristics

Linear / table

## **Cable specification**

Cable type: shielded cable, Ø 2.5 mm (14 AWG)

## 7.3 Protocol-specific data

| Manufacturer name:          | Endress+Hauser                          |
|-----------------------------|-----------------------------------------|
| Model name:                 | Liquiline pHORP                         |
| Manufacturer ID code:       | 11 <sub>h</sub>                         |
| Device type code:           | 11A0 <sub>h</sub>                       |
| HART protocol revision:     | 7                                       |
| Device revision:            | 1                                       |
| Number of device variables: | 7                                       |
| Physical layers supported:  | FSK                                     |
| Physical device category:   | Transmitter, non-DC-isolated bus device |

## 7.4 Electrical connection

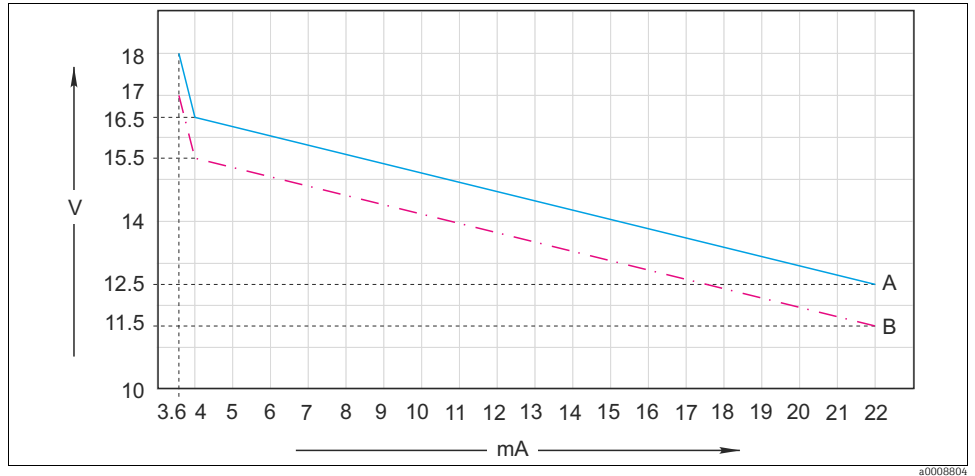

## 7.4.1 Supply voltage and signal voltage

Fig. 11: Minimum supply voltage at the transmitter depending on the output current

A With HART communication

B Without HART communication

## 7.4.2 Certified cable glands

| Cable gland    | Clamping area, permitted cable diameter |
|----------------|-----------------------------------------|
| M16 x 1.5 mm   | 3 to 6 mm (0.12 to 0.24")               |
| M20 x 1.5 mm   | 5 to 9 mm (0.20 to 0.35")               |
| M20 x 1.5 mm   | 6 to 12 mm (0.24 to 0.47")              |
| NPT 3/8"       | 3 to 6 mm (0.12 to 0.24")               |
| NPT 1/2"       | 5 to 9 mm (0.20 to 0.35")               |
| NPT 1/2"       | 6 to 12 mm (0.24 to 0.47")              |
| G3/8           | 3 to 6 mm (0.12 to 0.24")               |
| G1/2           | 5 to 9 mm (0.20 to 0.35")               |
| G1/2           | 9 to 12 mm (0.35 to 0.47")              |
| Dummy plug M16 | -                                       |
| Dummy plug M20 | -                                       |

## NOTICE

## Housing not sealed correctly, lack of strain relief

Dust can enter, cables can become loose, IP protection no longer guaranteed

- Make sure that cable glands cannot become loose and that the seals are installed close to the housing.
- Once you have routed the cables through the glands, tighten the cable glands and the associated nuts with a torque of 2 Nm to ensure the cables are secure.
- Pay attention to strain relief for the cables. Route the cables so that they are securely in place.
- Make sure that the cable entries and glands are leak-tight.

#### 7.4.3 Cable cross-section

Max. cable cross-section: 2.5 mm<sup>2</sup> (h 14 AWG), GND 4 mm<sup>2</sup> (h 12 AWG)

## 7.5 Performance characteristics

#### 7.5.1 Current output response time

 $t_{90}$  = max. 500 ms for an increase from 4 to 20 mA

#### 7.5.2 Measured value resolution

 $\rightarrow$  Documentation of the connected sensor

#### 7.5.3 Maximum measured error

 $\rightarrow$  Documentation of the connected sensor

Current outputs, additional 25 µA

#### 7.5.4 Memosens maximum measured error

With digital data transmission, the measured value supplied by the sensor is relayed exactly at the sensor input. The accuracy depends solely on the connected sensor and the quality of the sensor adjustment.

25 µA

#### 7.5.5 Tolerance of current outputs

Current outputs, additional

#### 7.5.6 Repeatability

 $\rightarrow$  Documentation of the connected sensor

## 7.6 Environment

#### 7.6.1 Ambient temperature range

−30 to 70 °C (−20 to 160 °F)

#### 7.6.2 Storage temperature

-40 to 80 ℃ (-40 to 175 °F)

#### 7.6.3 Electromagnetic compatibility

Interference emission and interference immunity to EN 61326-1: 2006, Category B (residential environments)

#### 7.6.4 Degree of protection

IP66 / IP 67 / NEMA 4X

#### 7.6.5 Relative humidity

10 to 95%, not condensing

#### 7.6.6 Pollution degree

The product is suitable for pollution degree 3.

## 7.7 Mechanical construction

#### 7.7.1 Weight

1.5 kg (3.3 lbs)

#### 7.7.2 Material

| Housing<br>Housing seals | PC-FR (polycarbonate, flame-retardant)<br>Foamed silicone, EPDM |
|--------------------------|-----------------------------------------------------------------|
| Module housing           | PC (polycarbonate)                                              |
| Soft keys,               | TPE                                                             |
| Cable mounting rail      | Stainless steel 1.4301 (AISI 304)                               |
| Display panel            | PC-FR (polycarbonate, flame-retardant)                          |
| Cable glands             | PA (polyamide) VO as per UL94                                   |
| Dummy plugs M16 and M20  | PA (polyamide) VO as per UL94                                   |
|                          |                                                                 |

## Index

## Α

| Accessories        |     |
|--------------------|-----|
| Communication      | 37  |
| Installation kits  | 36  |
| Memobase           | 36  |
| Software update    | 36  |
| Weather protection | 36  |
| Adapting           | 22  |
| Adjustment         | . 5 |

# С

| Cable cross-section         |
|-----------------------------|
| Cable glands 40             |
| Cable specification         |
| CAL                         |
| Calibrate                   |
| Calibration                 |
| Calibration intervals       |
| Numeric input               |
| Sample calibration 12       |
| Single-point calibration    |
| Temperature adjustment      |
| Two-point calibration       |
| Types of calibration        |
| Change sensor               |
| Communication               |
| Comunication-related errors |
| Connection data 40          |
| Current output              |
| Cable specification         |
| Response time               |
| Signal characteristics      |
| Simulation 24               |
| Span 38                     |
| Current output passive 38   |
| Sarrene Sacpac, passive     |

## D

| Data management        |
|------------------------|
| Data transmission rate |
| Degree of protection   |
| Delta slope 6          |
| Delta zeropnt          |
| Device information 29  |
| Device-specific errors |
| DIAG 14                |

| Diagnostic information  |
|-------------------------|
| Adapting                |
| Diagnostic messages     |
| On local display 18     |
| Pending                 |
| Via fieldbus 22         |
| Diagnostics message     |
| Classification 22       |
| Diagnostics messages 22 |
| Disposal                |

# Ε

## F

| Factory settings 25 |
|---------------------|
| Fieldbus            |
| Diagnostic messages |
| Firmware history 30 |
| Function group      |
| CAL                 |
| DIAG 14             |

## G

|  | Galvanic | isolation. |  |  |  |  |  |  |  |  |  |  |  |  |  |  |  |  |  |  |  |  |  |  |  |  | 3 | 8 |  |
|--|----------|------------|--|--|--|--|--|--|--|--|--|--|--|--|--|--|--|--|--|--|--|--|--|--|--|--|---|---|--|
|--|----------|------------|--|--|--|--|--|--|--|--|--|--|--|--|--|--|--|--|--|--|--|--|--|--|--|--|---|---|--|

# Η

| HART                   |    | <br> | <br> | <br> | . 4 |
|------------------------|----|------|------|------|-----|
| Output signal          |    | <br> | <br> | <br> | 38  |
| Protocol-specific data | a. | <br> | <br> | <br> | 39  |

## I

| Input               |    |
|---------------------|----|
| Cable specification | 38 |

| 38 |
|----|
| 38 |
| 36 |
| 33 |

# L

| Load                | 38 |
|---------------------|----|
| Local display       |    |
| Diagnostic messages | 18 |
| Logbooks            | 23 |

# М

| Maintenance               | 31 |
|---------------------------|----|
| Material                  | 42 |
| Maximum measured error    | 41 |
| Measured value resolution | 41 |
| Measured variables        | 38 |
| Measuring range           | 38 |
| Mechanical construction   |    |
| Material                  | 42 |
| Weight                    | 42 |
| Memobase                  | 36 |
| Menu                      |    |
| Device information        | 29 |
| Logbooks                  | 23 |
| Output state              | 29 |
| Sensor information        | 29 |
| Sensor state              | 28 |
| Service                   | 24 |
|                           |    |

# N

| Nernst equation . |   |  |  |   |  |  |  |  |  |   |  |  |  |   | 6 |
|-------------------|---|--|--|---|--|--|--|--|--|---|--|--|--|---|---|
| Numeric input     | • |  |  | • |  |  |  |  |  | • |  |  |  | 1 | 1 |

# 0

| Output                  |    |
|-------------------------|----|
| Current output, passive | 38 |
| Load                    | 38 |
| Output signal           | 38 |
| Signal on alarm         | 38 |
| Output state            | 29 |

# P

| Performance characteristics  |    |
|------------------------------|----|
| Current output response time | 41 |
| Maximum measured error       | 41 |
| Measured value resolution    | 41 |
| Repeatability                | 41 |
| Pollution degree             | 42 |
|                              |    |

| Process errors         | 15 |
|------------------------|----|
| Protocol-specific data | 39 |

## R

| Relative humidity              | 42 |
|--------------------------------|----|
| Repair                         | 32 |
| Repeatability                  | 41 |
| Replacing modules              | 34 |
| Reset                          | 25 |
| Resetting the measuring device | 24 |
| Return                         | 35 |

# S

| Sample calibration 12       |
|-----------------------------|
| Sensor information 29       |
| Sensor state 28             |
| Settings                    |
| Device information          |
| DIAG 14                     |
| Logbooks                    |
| Output state 29             |
| Reset                       |
| Sensor information 29       |
| Sensor state                |
| Service                     |
| Simulation                  |
| Signal encoding 38          |
| Signal output 40            |
| Simulation 24               |
| Single-point calibration 11 |
| Slope 5                     |
| Software update             |
| Spare parts                 |
| Storage temperature         |
| Supply voltage 40           |

## Т

| Technical data                 |
|--------------------------------|
| Environment                    |
| Input 38                       |
| Mechanical construction 42     |
| Output 38                      |
| Performance characteristics 42 |
| Temperature adjustment         |
| Troubleshooting 14             |
| Comunication-related errors 17 |
| Device-specific errors 16      |
| Diagnostics messages 22        |

| Instructions          | 14 |
|-----------------------|----|
| Process errors        | 15 |
| Two-point calibration | 10 |

## W

| Weather protection | 36 |
|--------------------|----|
| Weight             | 42 |

# Z

| Zero | point. |     |     |   |     |   |   |  |  |   |   |     |   |   |   |   |   |   |     | 5 |  |
|------|--------|-----|-----|---|-----|---|---|--|--|---|---|-----|---|---|---|---|---|---|-----|---|--|
|      | r      | ••• | • • | • | • • | • | • |  |  | • | • | • • | • | • | • | • | • | • | ••• | - |  |

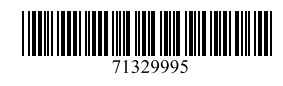

www.addresses.endress.com

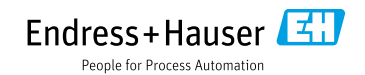